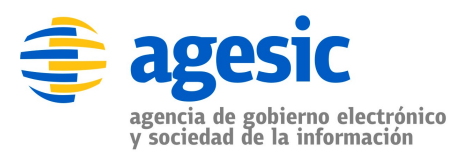

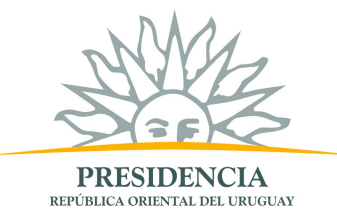

# Apéndice: Preparación del ambiente .NET

Autor: Guzmán Llambías Primera versión: 31 de enero, 2011

# Objetivo

El objetivo de este tutorial es proveer una guía paso a paso para la preparación del ambiente para el desarrollo del tutorial .NET.

## **Prerrequisitos**

Se debe contar con el material proporcionado en el taller el cuál puede ser ubicado en el servidor ftp de agesic. Los datos del servidor son:

- url: ftp://soporte.agesic.gub.uy/publico/Tutoriales/.NET
- usuario: agesic
- contraseña: publico

# **Requerimientos del software**

La tabla 1 presenta las herramientas y productos de *software* requeridos para preparar el ambiente.

| Producto            | Versión |
|---------------------|---------|
| Windows             | XP      |
| Materiales Tutorial | N/A     |

Tabla 1 – Requerimientos de Software

# Peparación del ambiente

En esta sección se describen los pasos necesarios para preparar el ambiente para desarrollar el tutorial .NET.

La preparación del ambiente incluye las siguientes etapas:

- Implantación de certificados para SSL.
- Implantación de certificados de organismo.

En las siguientes sub-secciones se describen en detalle cada una de ellas.

## Implantación de certificados para SSL

La plataforma Microsoft provee la herramienta *Certificate Manager* para llevar a cabo todas las tareas relativas a la administración de certificados. En esta sección se utilizará esta herramienta para implantar los certificados necesarios para la conexión SSL. En particular, se instalarán tres certificados:

- el certificado del cliente
- el certificado del servidor (PGE)
- el certificado de la Autoridad Certificadora de la PGE

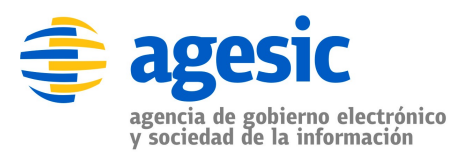

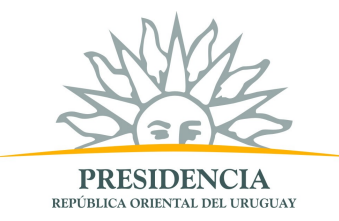

### Instalar certificado del cliente

El certificado del cliente es un certificado con propósito *Autenticación de Clientes* y necesario para llevar a cabo la autenticación mútua entre el cliente y PGE al utilizar SSL. A continuación se describen los pasos para instalarlo.

1. En windows, seleccionar Inicio → *Ejecutar* y luego introducir el comando *mmc* como se muestra en la figura 1.

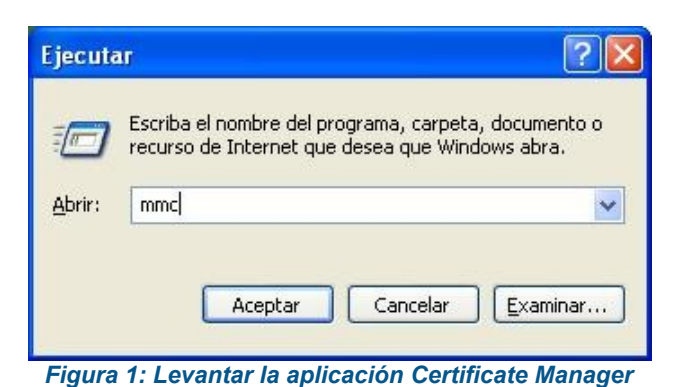

2. En la aplicación *Certificate Manager* seleccionar *Archivo*  $\rightarrow$  *Agregar* o *quitar complemento*. Se debe obtener un resultado similar al de la figura 2.

| dependiente                  | Extensiones    |                        |               |           |
|------------------------------|----------------|------------------------|---------------|-----------|
| Use esta págir<br>a consola, | na para agrega | ır o quitar un complen | nento indepen | diente de |
| Complementos<br>agregados a: | Raí            | z de consola           |               |           |
|                              |                |                        |               |           |
|                              |                |                        |               |           |
|                              |                |                        |               |           |
|                              |                |                        |               |           |
| Descripción                  |                |                        |               |           |
| - Descripción                | Quitar         | Arerca de              |               |           |

3. Hacer clic en el botón *Agregar* → *Certificados* → *Agregar*. Se debe obtener un resultado similar al de la figura 3.

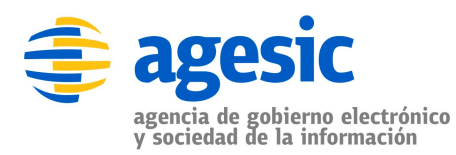

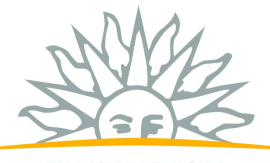

**PRESIDENCIA** REPÚBLICA ORIENTAL DEL URUGUAY

| Complemento de certificados                                                                                                    |  |
|----------------------------------------------------------------------------------------------------|--|
| Este complemento administrará siempre certificados de: <ul> <li>Mi cuenta de usuario</li> <li>Cuenta de servicio</li> <li>Cuenta de equipo</li> </ul> |  |
| < <u>A</u> trás Siguiente > Cancelar                                                                                                    |  |

Figura 3: Seleccionar la ubicación del almacén

- 4. Seleccionar la opción Cuenta de equipo  $\rightarrow$  Siguiente y luego Finalizar.
- 5. Seleccionar el botón *Cerrar* y obtener un resultado similar al de la figura 4. Luego, seleccionar el botón *Aceptar* para cerrar la ventana.

| 1 P 1                                                           |                                                                                                    |
|-----------------------------------------------------------------|----------------------------------------------------------------------------------------------------|
| idependiente                                                    | Extensiones                                                                                                    |
| Use esta págir<br>la consola,                                   | na para agregar o quitar un complemento independiente d                                                                                    |
| Complementos<br>agregados a:                                    | ; 🔄 Raíz de consola 💌                                                                                                    |
| Certificad                                                      | los (equino local)                                                                                                    |
| -                                                               | A A A A A A A A A A A A A A A A A A A                                                                                                    |
|                                                                 |                                                                                                    |
|                                                                 |                                                                                                    |
|                                                                 |                                                                                                    |
|                                                                 |                                                                                                    |
|                                                                 |                                                                                                    |
|                                                                 |                                                                                                    |
| Descripción                                                     |                                                                                                    |
| Descripción<br>El complemer<br>almacenes de                     | nto de certificados le permite examinar el contenido de los<br>e certificados, un servicio o un equipo.                                    |
| Descripción<br>El complemer<br>almacenes de                     | nto de certificados le permite examinar el contenido de los<br>e certificados, un servicio o un equipo.                                    |
| Descripción<br>El complemer<br>almacenes de                     | nto de certificados le permite examinar el contenido de lo:<br>e certificados, un servicio o un equipo.                                    |
| Descripción<br>El complemer<br>almacenes de<br>Agr <u>eg</u> ar | nto de certificados le permite examinar el contenido de los<br>e certificados, un servicio o un equipo.                                    |
| Descripción<br>El complemer<br>almacenes de<br>Agregar          | nto de certificados le permite examinar el contenido de los<br>e certificados, un servicio o un equipo.<br>Quitar Acerca de<br>Aceptar Car |

(equipo local) agregado correctamente

6. Seleccionar *Certificados (equipo local)* → *Personal* → *Certificados.* Luego, hacer clic derecho y seleccionar *Todas las tareas* → *Importar...* como se muestra en la figura 5.

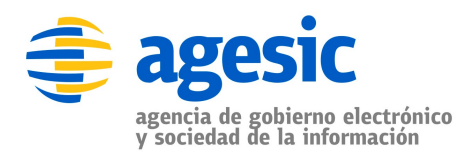

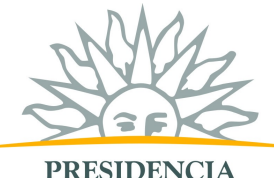

PRESIDENCIA república oriental del uruguay

| 🚡 Consola1 - [Raíz de                     | consola\Cer                  | tificados (equipo lo | cal)\Personal\Certificados]          |       |
|-------------------------------------------|------------------------------|----------------------|--------------------------------------|-------|
| hrchivo Acción Ve                         | r Favoritos                  | Ventana Ayuda        |                                      | _ 8 × |
|                                           |                              |                      |                                      |       |
| 📄 Raíz de consola                         | - Is sell                    | Enviado a 🕢          | Emitido por                          |       |
| Personal                                  | o local)                     | No hay               | elementos disponibles en esta vista. |       |
| Entidades en                              | Todas las tarea              | as 🕨                 | Solicitar un nuevo certificado       |       |
| 🕀 🧰 Confianza er                          | Ver                          | •                    | Importar                             |       |
|                                           | Nueva ventana                | a desde aquí         |                                      |       |
| 🕀 🧰 Certificados                          | Nueva vista de               | l cuadro de tareas   |                                      |       |
|                                           | Actualizar<br>Exportar lista |                      |                                      |       |
|                                           | Ayuda                        |                      |                                      |       |
|                                           |                              |                      |                                      |       |
| <                                         | >                            | <                    |                                      | >     |
| Agregar <mark>un certificado en el</mark> | almacén                      |                      |                                      |       |

Figura 5: Importar certificado

7. En el asistente de importación de certificados, apretar el botón *Siguiente* y luego indicar la ubicación del certificado c:\Materiales\certificados\test-agesic-04022010.pfx similar a como se presenta en el figura 7.

**Importante:** el certificado utilizado en este tutorial vence el 4 de febrero del 2011 por lo que deberá utilizarse otro certificado una vez pasada esta fecha

| .red.uy.pfx Examinar |
|----------------------|
| oft (.SST)           |
|                      |
|                      |
|                      |

Figura 6: Importar certificado

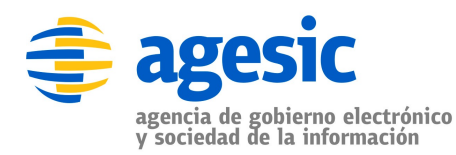

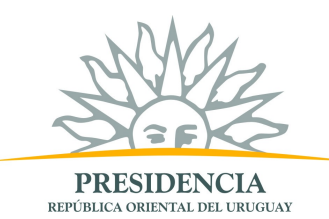

- 8. Seleccionar siguiente y luego introducir la constraseña de la clave privada. La contraseña de la clave privada se encuentra en c:\Materiales\certificados\readme.txt.
- Una vez introducida la clave, apretar el botón Siguiente y luego Siguiente → Finalizar. Como resultado se debe presentar el siguiente mensaje: "La importación se completó correctamente." y modificaciones en el almacén de certificados similares a las de la figura 8. En dicha figura se muestran dos certificados, el test\_agesic (certificado del cliente) y HGTivoliCA (certificado de la CA de la PGE)

| 🚡 Consola1 - [Raíz de consola\Ce                                                                                                    | rtificados (equipo local)\Pe    | sonal\Certificados] |       |  |
|----------------------------------------------------------------------------------------------------|---------------------------------|---------------------|-------|--|
| 🚡 Archivo <u>A</u> cción <u>V</u> er Eavoritos                                                                                                    | Ve <u>n</u> tana Ay <u>u</u> da |                     | _ 8 × |  |
|                                                                                                    | ] 🖻 🗟 😫 🗰                       |                     |       |  |
| 📄 Raíz de consola                                                                                                    | Enviado a 🕢                     | Emitido por         |       |  |
| Certificados (equipo local)     Personal     Confianza empresarial     Confianza empresarial     Confianza     Confianza | Agesic Testing                  | HGTivoliCA          |       |  |
| < >                                                                                                    | <                               | J                   | >     |  |
|                                                                                                    |                                 |                     |       |  |

Figura 7: Importación realizada con éxito

### Instalar certificado de la CA

Para completar la instalación del certificado se debe instalar el certificado de la CA que firmó test\_agesic (HGTivoliCA) en el almacén de *Entidades emisoras raíz de confianza*. De lo contrario, al hacer goble clic en el certificado test\_agesic, se obtendrá un resultado similar al de la figura 11.

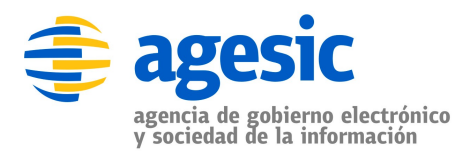

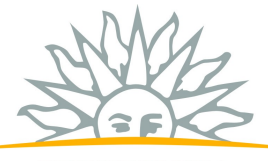

PRESIDENCIA república oriental del uruguay

| Certificado 🛛 🕐 🔀                                                                                  |
|----------------------------------------------------------------------------------------------------|
| General Detalles Ruta de certificación                                                             |
| Información del certificado                                                                        |
| No se puede comprobar este certificado hasta una entidad emisora de certificados en que se confía. |
|                                                                                                    |
| Equiado au Aposis Testino                                                                          |
| Enviauu a: Agesic resulty                                                                          |
| Emitido por HGTivoliCA                                                                             |
| Válido desde 26/01/2011 hasta 26/01/2012                                                           |
| 🌮 Tiene una clave privada correspondiente a este certificado.                                      |
| Declaración del emi <u>s</u> or                                                                    |
| Aceptar                                                                                            |

Figura 8: Certificado no válido

 Seleccionar Certificados (equipo local) → Entidades emisoras de raíz de confianza → Certificados y luego clic derecho y seleccionar Todas las tareas → Importar..., como se muestra en la figura 9.

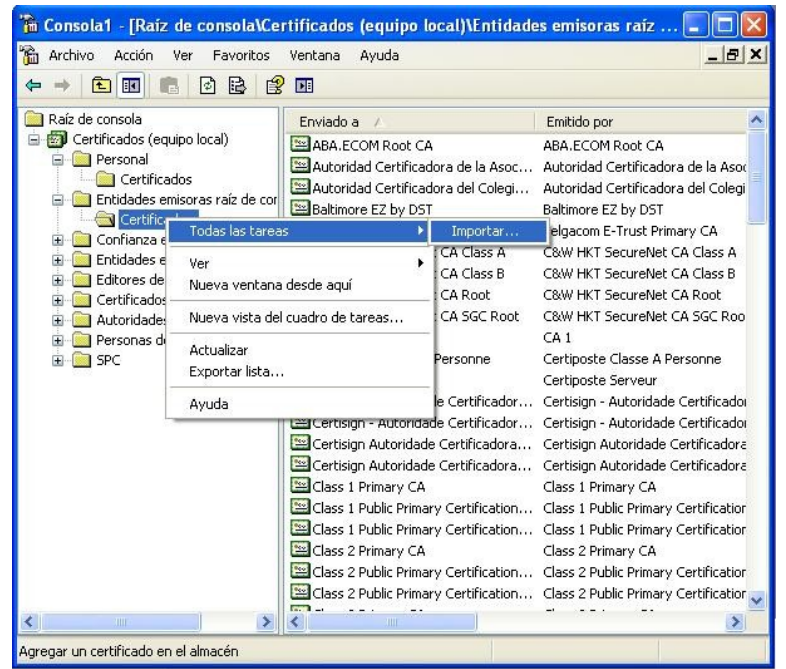

Figura 9: Importar certificado de la CA de la PGE

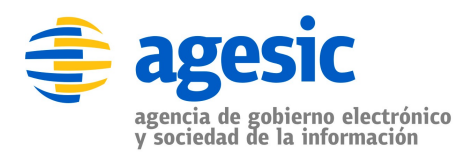

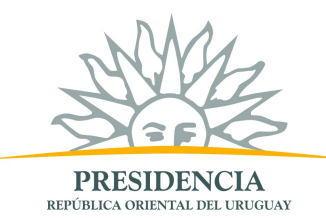

 En el asistente de importación seleccionar el botón siguiente y luego indicar la ubicación del archivo como c:\Materiales\certificados PGE\hgca.cer similar a como se presenta en la figura 10. Luego, presionar el botón Siguiente → Siguiente → Finalizar. Se debe presentar el siguiente mensaje: "El certificado se importó correctamente."

| Asiste | ente para importación de certificados                                                                                                    | × |
|--------|----------------------------------------------------------------------------------------------------|---|
| Are    | chivo para importar                                                                                                    |   |
|        | Especifique el archivo que desea importar.                                                                                                    |   |
|        | Nombre de archivo:                                                                                                    | _ |
|        | C:\Materiales\certificados PGE\hgca.cer E⊻aminar                                                                                                    |   |
| Not    | a: se puede almacenar más de un certificado en un mismo archivo en los siguientes formatos:<br>Intercambio de información personal: PKCS #12 (.PFX,.P12)<br>Estándar de sintaxis de cifrado de mensajes: certificados PKCS #7 (.P7B)<br>Almacén de certificados en serie de Microsoft (.SST) |   |
|        | < <u>A</u> trás Siguien <u>t</u> e > Cancelar                                                                                                    |   |

Figura 10: Seleccionar ubicación del certificado de la CA

Ahora al abrir nuevamente el certificado test\_agesic, este es válido como se muestra en la figura Error: No se encuentra la fuente de referencia.

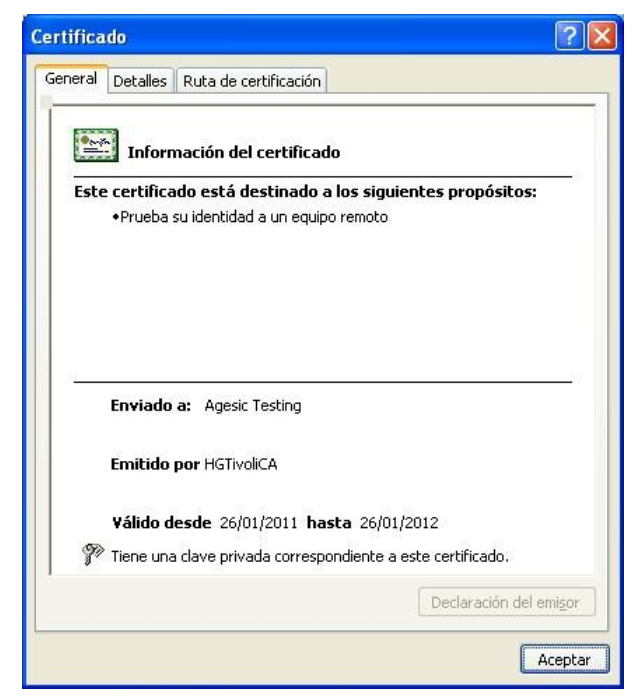

Figura 11: Certificado válido

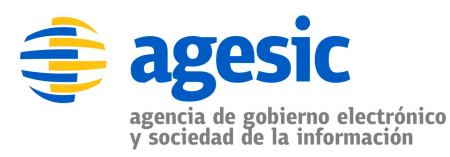

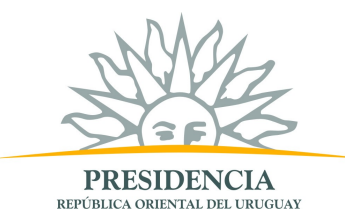

## Instalar certificado del servidor (PGE)

En una comunicación SSL el certificado de servidor permite entre otras cosas, autenticar al servidor con el cual se está comunicando.

1. Seleccionar Certificados (equipo local) → Personas de confianza → Certificados y luego clic derecho y seleccionar Todas las tareas → Importar..., como se muestra en la figura 12.

| 🚡 Consola1 - [Raíz de consola\Cer<br>📸 Archivo Acción Ver Favoritos                                                                                                    | <mark>tificados (equipo local)</mark><br>Ventana Ayuda | VPersonas de confianza\ 💶 🗖 🗙 |
|----------------------------------------------------------------------------------------------------|--------------------------------------------------------|-------------------------------|
|                                                                                                    | <b>F</b>                                               |                               |
| Raíz de consola     Certificados (equipo local)     Certificados     Certificados     Certificados     Certificados     Certificados     Confianza empresarial     Certificados     Certificados     Certific | Enviado a 🗡 No hay elem                                | Emitido por                   |
| SPC     Ver     Nueva ventana     Nueva vista de                                                                                                    | as 1                                                   | importar                      |
| Actualizar<br>Exportar lista                                                                                                    | ,                                                      |                               |
| Ayuda                                                                                                    |                                                        |                               |
| <u>&lt;                                     </u>                                                                                                    | <b>K</b>                                               | <u> </u>                      |
| Agregar un certificado en el almacén                                                                                                    |                                                        |                               |

Figura 12: Importar certificado de la PGE

 Presionar el botón siguiente y luego indicar la ubicación del certificado <como c:\Materiales\certificados PGE\testservicios.pge.red.uy.cer como se muestra en la figura 13. Luego, seleccionar Siguiente → Siguiente → Finalizar.

| sistente para importación de certificados        | ×                                               |
|--------------------------------------------------|-------------------------------------------------|
| Archivo para importar                            |                                                 |
| Especifique el archivo que desea importar.       |                                                 |
|                                                  |                                                 |
| N <u>o</u> mbre de archivo:                      |                                                 |
| C:\Materiales\certificados PGE\testservicios     | s.pge.red.uy.cer Examinar                       |
|                                                  |                                                 |
| Nota: se puede almacenar más de un certificado e | en un mismo archivo en los siguientes formatos: |
| Intercambio de información personal: PKC         | S #12 (.PFX,.P12)                               |
| Estándar de sintaxis de cifrado de mensa         | jes: certificados PKCS #7 (.P7B)                |
| Almacén de certificados en serie de Micro        | soft (.SST)                                     |
|                                                  |                                                 |
|                                                  |                                                 |
|                                                  |                                                 |
|                                                  |                                                 |
|                                                  |                                                 |
|                                                  |                                                 |
|                                                  |                                                 |
|                                                  |                                                 |

Figura 13: Indicar la ubicación del certificado de la PGE

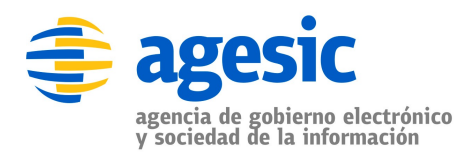

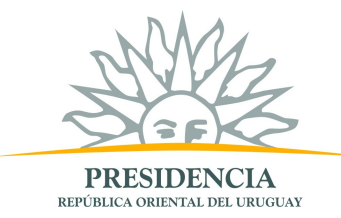

3. Como resultado se debe presentar un mensaje indicando que el certificado se importó de forma correcta.

#### Instalar certificado del cliente

En este tutorial, se utiliza el mismo certificado para firmar el token SAML que para llevar a cabo la comunicación SSL. Por lo tanto, no es necesario realizar ningún paso extra para completar esta sección.

**Importante:** En un ambiente de producción se deberá instalar obligatoriamente un certificado de este tipo